## دانشگاه علوم و فنون دریایی خرمشهر

## مدیریت فناوری اطلاعات و ارتباطات

## راهنمای نصب نرم افزار اتصال به اینترنت موبایل

۱- ابتدا برنامه Sophos network agent را از گوگل پلی (اندروید) یا اپ استور (ios) نصب نمایید.

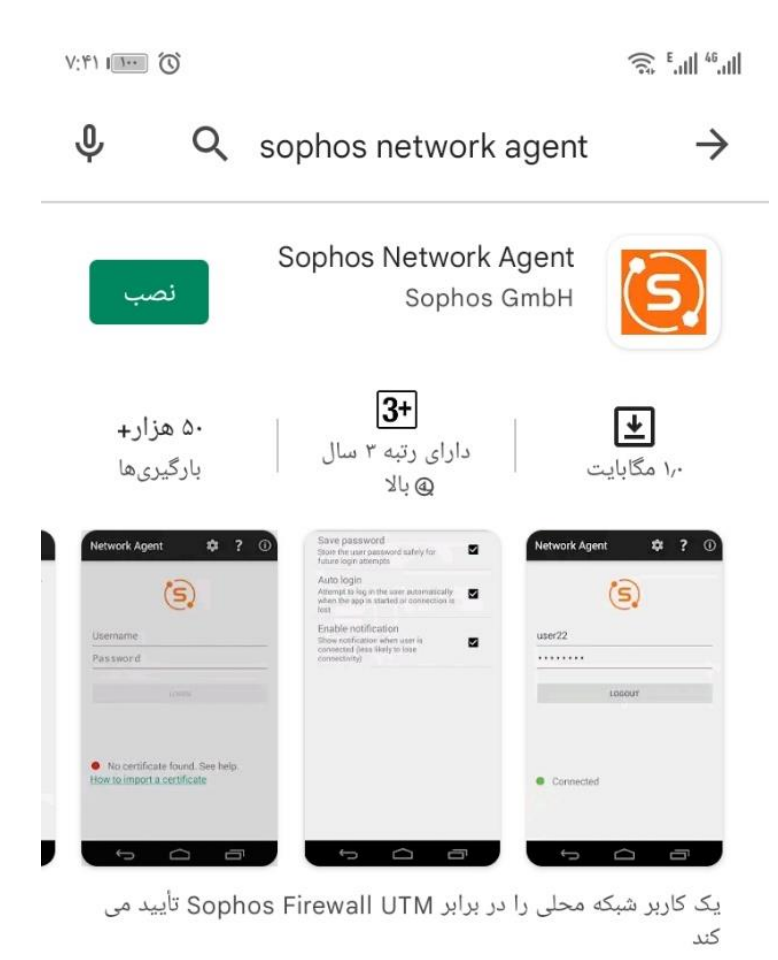

دانلود نسخه اند*ر*وید

دانلود نسخه IOS

۲-بعد از نصب برنامه وارد مرور گر اینترنت شوید و آدرس زیر را وارد نمایید.

https://192.168.130.1:8443

در این مرحله نام کاربری و رمز ورود به اینترنت خود را وارد نمایید.

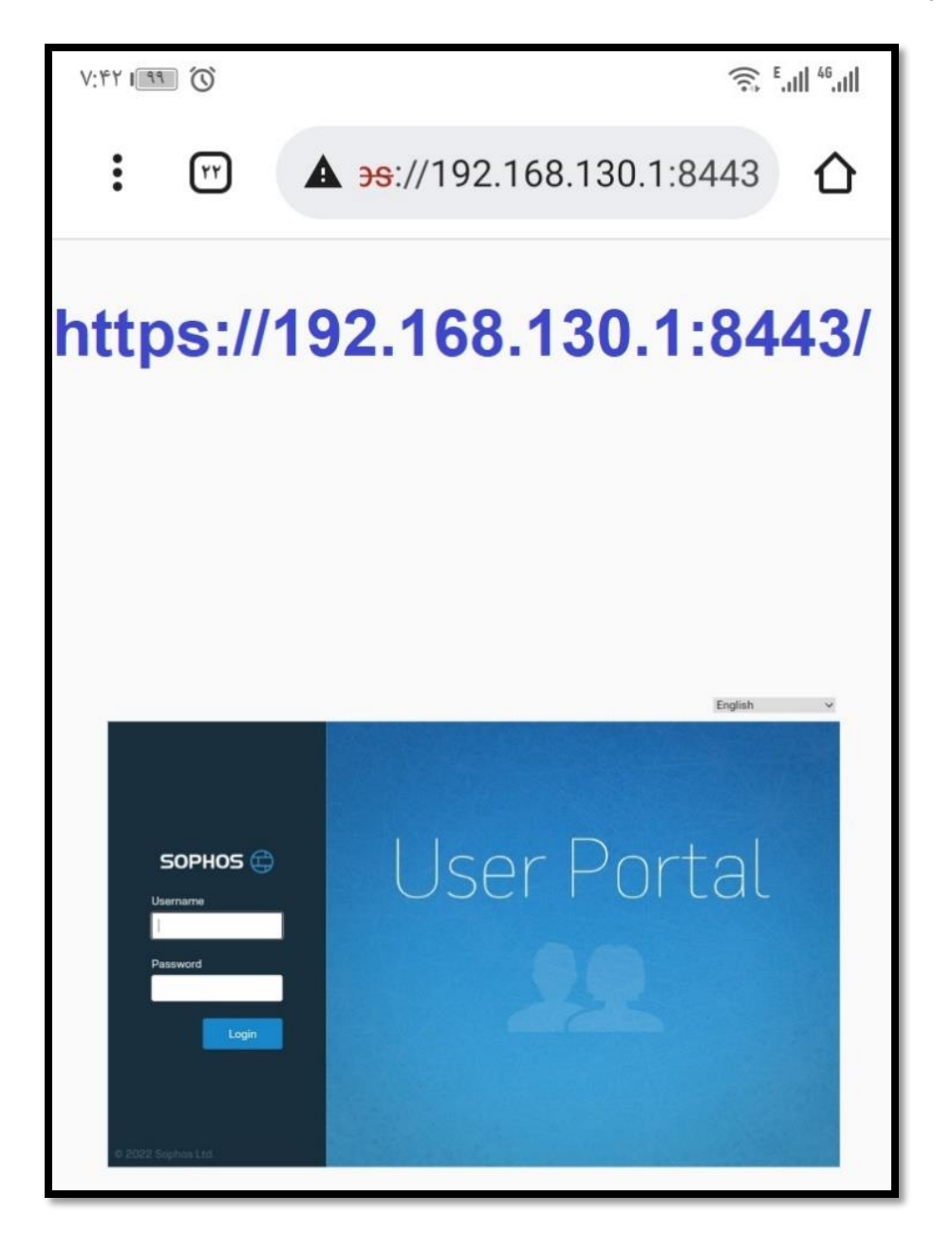

پس ورود روی قسمت Download Client کلیک کنید و متناسب با گوشی خود فایل certificate دانلود و سپس اجرا نمایید.

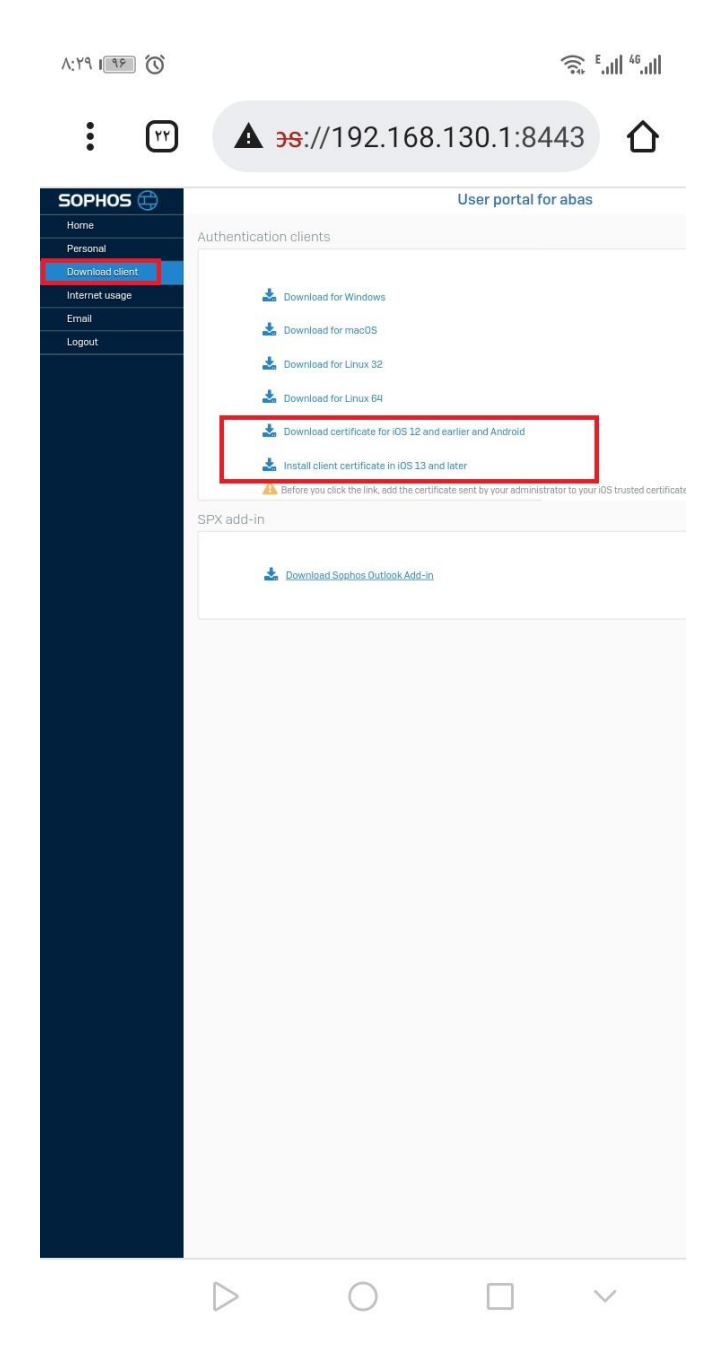

پس از دانلود فایل *ر*ا اجرا نموده و با برنامه Sophos network agent که در مرحله اول دانلود کردید اجرا نمایید و گزینه yes *ر*ا لمس نمایید.

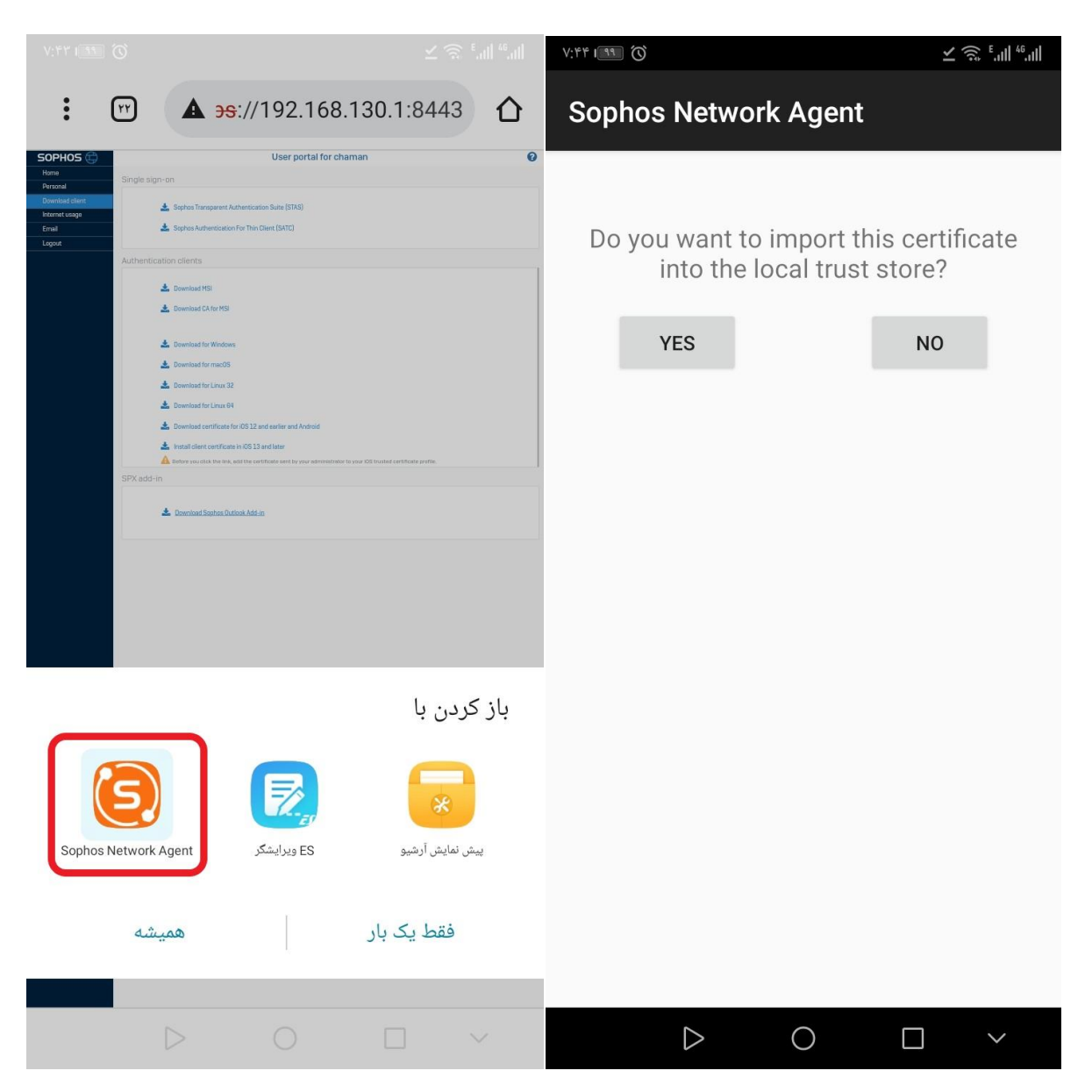

در انتها برنامه Sophos network agent را اجرا و با نام کاربری و رمز عبور خود به اینترنت متصل شوید.

مدیریت فناوری اطلاعات دانشگاه علوم و فنون دریایی خرمشهر